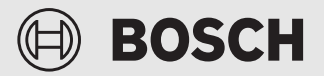

Instrukcja montażu dla instalatora

Connect-Key **K 40 RF** 

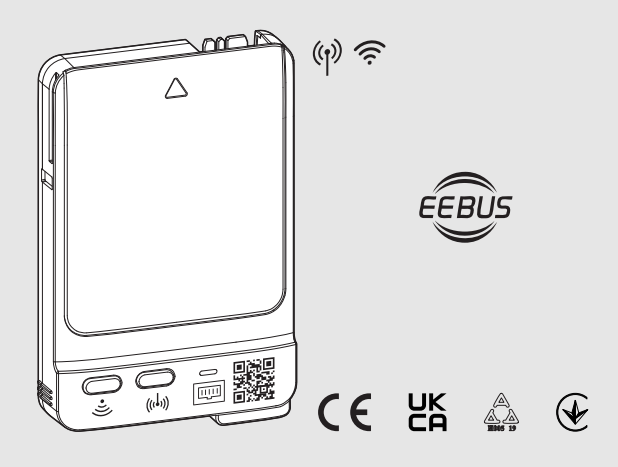

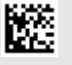

## Spis treści

| 1 | Objaśnienie symboli i wskazówki dotyczące |                                                                       |  |
|---|-------------------------------------------|-----------------------------------------------------------------------|--|
|   | 1 1                                       |                                                                       |  |
|   | 1.1                                       | Ogólne zalecenia beznieczeństwa 3                                     |  |
|   | 1.2                                       | Ochrona przed wilgocia                                                |  |
|   | 1.5                                       | Wskazówki dotyczące montażu 2                                         |  |
|   | 1.4                                       |                                                                       |  |
| 2 | Infor                                     | macje o produkcie                                                     |  |
|   | 2.1                                       | Opis produktu4                                                        |  |
|   | 2.2                                       | Zakres dostawy4                                                       |  |
|   | 2.3                                       | Możliwości zastosowania4                                              |  |
|   | 2.3.1                                     | Urządzenia grzewcze z panelem obsługi<br>UI 8004                      |  |
|   | 2.3.2                                     | Regulacja w pojedynczym pomieszczeniu SRC 100 RF5                     |  |
|   | 2.3.3                                     | BEEBus                                                                |  |
|   | 2.3.4                                     | Local Mode5                                                           |  |
|   | 2.3.5                                     | Aktualizacja oprogramowania przez<br>instalatora5                     |  |
|   | 2.4                                       | Dane techniczne                                                       |  |
|   | 2.5                                       | Skrócona deklaracja zgodności UE dot.<br>urządzeń radiowych6          |  |
| 3 | Montaż i uruchomienie6                    |                                                                       |  |
|   | 3.1                                       | Miejsce instalacji6                                                   |  |
|   | 3.2                                       | Nawiązywanie połączenia z K 40 RF za<br>pomocą WLAN                   |  |
|   | 3.3                                       | Nawiązywanie połączenia WLAN z Internetem7                            |  |
|   | 3.4                                       | Nawiązywanie połączenia sieci lokalnej (LAN)<br>z Internetem          |  |
|   | 3.5                                       | Nawiązywanie połączenia EEBus z bramką sieciową licznika Smart Meter8 |  |
|   | 3.6                                       | Nawiązywanie połączenia bezprzewodowego9                              |  |
|   | 3.7                                       | Aktualizacja oprogramowania9                                          |  |
|   | 3.8                                       | Resetowanie połączenia WLAN 10                                        |  |
|   | 3.9                                       | Przywracanie połaczenia LAN 10                                        |  |
|   | 3.10                                      | Resetowanie połączenia z bramką sieciową<br>licznika Smart Meter 10   |  |
|   | 3.11                                      | Resetowanie połączenia bezprzewodowego za pomocą CR 20 RF 10          |  |
|   | 3.12                                      | Przywrócenie ustawień podstawowych na<br>K 40 RF                      |  |
| 4 | Wska<br>nich                              | ızania diod LED na K 40 RF i wynikające z<br>działania                |  |

| 5 | Ochrona środowiska i utylizacja | 12 | 2 |
|---|---------------------------------|----|---|
|---|---------------------------------|----|---|

6 Informacja o ochronie danych osobowych...... 13

## 1 Objaśnienie symboli i wskazówki dotyczące bezpieczeństwa

#### 1.1 Objaśnienie symboli

#### Wskazówki ostrzegawcze

We wskazówkach ostrzegawczych zastosowano hasła ostrzegawcze oznaczające rodzaj i ciężar gatunkowy następstw zaniechania działań zmierzających do uniknięcia niebezpieczeństwa.

Zdefiniowane zostały następujące wyrazy ostrzegawcze używane w niniejszym dokumencie:

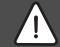

NIEBEZPIECZEŃSTWO

NIEBEZPIECZEŃSTWO oznacza poważne ryzyko wystąpienia obrażeń ciała zagrażających życiu.

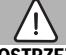

#### OSTRZEŻENIE

**OSTRZEŻENIE** oznacza możliwość wystąpienia ciężkich obrażeń ciała, a nawet zagrożenie życia.

## OSTROŻNOŚĆ

OSTROŻNOŚĆ oznacza ryzyko wystąpienia obrażeń ciała w stopniu lekkim lub średnim.

#### WSKAZÓWKA

WSKAZÓWKA oznacza ryzyko wystąpienia szkód materialnych.

#### Ważne informacje

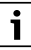

Ważne informacje, które nie zawierają ostrzeżeń przed zagrożeniami dotyczącymi osób lub mienia, oznaczono symbolem informacji przedstawionym obok.

#### 1.2 Ogólne zalecenia bezpieczeństwa

#### \Lambda Wskazówki dla grupy docelowej

Niniejsza instrukcja montażu adresowana jest do instalatorów instalacji wodnych, wentylacyjnych oraz urządzeń grzewczych i elektrotechnicznych. Należy przestrzegać wskazówek zawartych we wszystkich instrukcjach. Ignorowanie tych wskazówek grozi szkodami materialnymi i urazami cielesnymi ze śmiercią włącznie.

- Przed rozpoczęciem montażu przeczytać instrukcje montażu.
- Postępować zgodnie ze wskazówkami dotyczącymi bezpieczeństwa oraz ostrzegawczymi.
- Należy przestrzegać krajowych i miejscowych przepisów oraz zasad i dyrektyw technicznych.
- Wykonane prace należy udokumentować.

#### ▲ Zastosowanie zgodne z przeznaczeniem

 Produkt jest przeznaczony wyłącznie do regulacji instalacji ogrzewczych i wentylacyjnych.

Jakiekolwiek inne użytkowanie jest uważane za niezgodne z przeznaczeniem. Szkody powstałe w wyniku takiego użytkowania są wyłączone z odpowiedzialności producenta.

#### Składowanie i transport

 K 40 RF nie wystawiać na działanie bardzo zmiennych warunków atmosferycznych (np. temperatury, wilgotności powietrza itp.).

#### 1.3 Ochrona przed wilgocią

- W celu zapobiegania kondensacji na rurach hydraulicznych: izolować rury zimnej wody.
- Jeśli kabel LAN jest niepodłączony: nałożyć zaślepkę na złącze LAN.
- Na czas prac konserwacyjnych usunąć K 40 RF.

#### 1.4 Wskazówki dotyczące montażu

- Aby połączenie było możliwe: zwracać uwagę, aby styki na K 40 RF były czyste.
- W przypadku montażu instalacji w połączeniu wilgotnym: K 40 RF zamontować za pomocą uchwytu naściennego (osprzęt dodatkowy) w odpowiednim miejscu (IPXO).

## 2 Informacje o produkcie

## 2.1 Opis produktu

Connect-Key K 40 RF stanowi bramę sieciową i moduł bezprzewodowy do zdalnego sterowania oraz zdalnej kontroli instalacji grzewczej i wentylacyjnej.

| 1 |  |
|---|--|

W instrukcji urządzenia grzewczego lub instalacji wentylacyjnej należy sprawdzić kompatybilność i miejsce montażu Connect-Key.

Aplikacja Bosch HomeCom Easy pozwala na zdalne sterowanie instalacją grzewczą lub wentylacyjną. Aplikacja jest dostępna dla systemów operacyjnych iOS i Android.

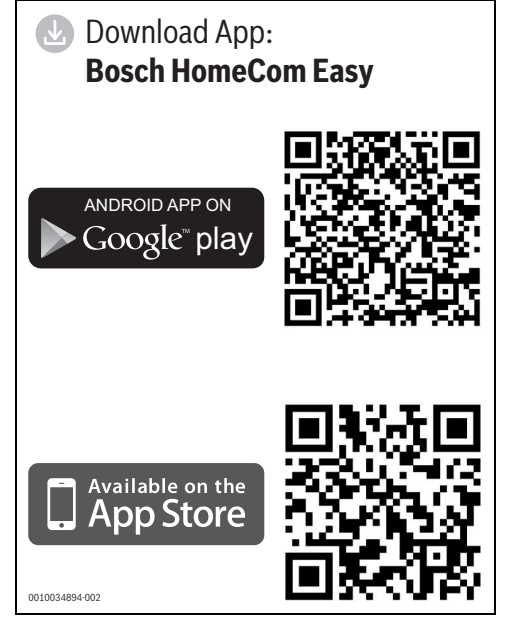

Rys. 1 Kod QR do pobrania aplikacji

#### 2.2 Zakres dostawy

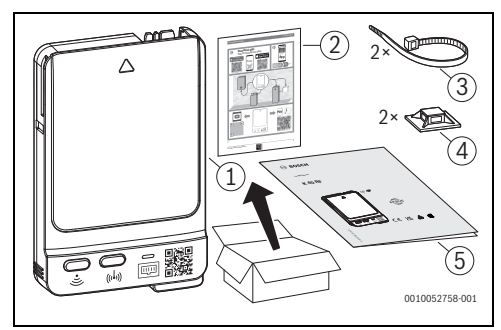

#### Rys. 2 Zakres dostawy

- [1] Connect-Key K 40 RF
- [2] Ulotka informacyjna z naklejkami z danymi dostępowymi do K 40 RF i EEbus
- [3] Opaska kablowa
- [4] Opaska zaciskowa
- [5] Legal Advice

#### 2.3 Możliwości zastosowania

#### 2.3.1 Urządzenia grzewcze z panelem obsługi UI 800

W połączeniu z urządzeniami grzewczymi z panelem obsługi UI 800:

 K 40 RF nawiązuje połączenie między siecią internetową a urządzeniem grzewczym oraz opcjonalnie z modułem zdalnego sterowania (CR 20 RF).

W tym systemie możliwe są przewodowe moduły zdalnego sterowania dla maks. 4 obiegów grzewczych.

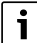

Szczegółowe informacje na temat zdalnej obsługi → Instrukcja obsługi i montażu CR 20 RF/ K 40 RF.

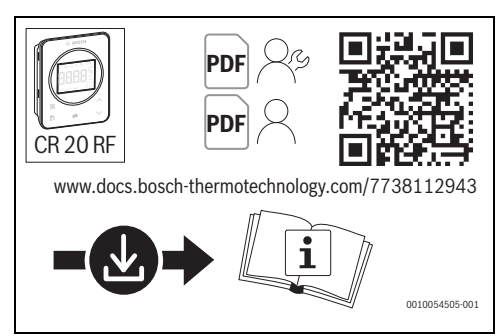

Rys. 3

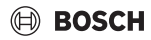

## 2.3.2 Regulacja w pojedynczym pomieszczeniu SRC 100 RF

W systemach z regulacją w jednym pomieszczeniu (SRC 100 RF):

 Connect-Key K 40 RF nawiązuje połączenie między bezprzewodowymi regulatorami w jednym pomieszczeniu a urządzeniem grzewczym.

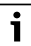

Szczegółowe informacje na temat regulacji w jednym pomieszczeniu SRC 100 RF → Opis systemu w zakresie regulacji w jednym pomieszczeniu.

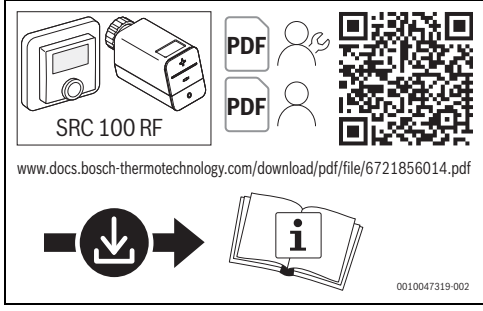

Rys. 4 Link Opis systemu w zakresie regulacji w jednym pomieszczeniu

#### 2.3.3 EEBus

K 40 RF umożliwia połączenie ze standardem

komunikacyjnym EEBus. EEBus umożliwia ograniczenie mocy i monitorowanie pomp ciepła w celu ustabilizowania publicznej sieci elektrycznej

| Pompa ciepła             | Jednostka                | Regulator systemu |              |
|--------------------------|--------------------------|-------------------|--------------|
|                          | zewnętrzn<br>a od wersji | Тур               | od<br>wersji |
| CS 7000 AW<br>CS 7400 AW | v01.22                   | HPC 410           | NF73.06      |
| CS 5800 AW<br>CS 6800 AW | v07.10                   | UI 800            | NF47.09      |
| CS 7800 LW               | v03.06                   | UI 800            | NF47.09      |
| CS 3400 AWS              | v02.03                   | HPC 410           | NF73.06      |
| Pakiet hybrydowy z       | v06.06                   | CW 400            | NF74.06      |
| Bosch Hybridmanager      |                          | UI 800            | NF49.09      |

Z EEBus kompatybilne są następujące pompy ciepła:

Tab. 1 Pompy ciepła kompatybilne z EEBus

#### 2.3.4 Local Mode

Poprzez lokalny interfejs programowania (REST-API), K 40 RF oferuje wybranym partnerom handlowym możliwość lokalnego nawiązania połączenia z instalacją grzewczą lub wentylacyjną. Dzięki temu można połączyć się z miejscową siecią bez nawiązywania połączenia za pośrednictwem Internetu. Określone punkty danych systemu grzewczego lub wentylacyjnego mogą być odczytywane i zapisywane.

#### 2.3.5 Aktualizacja oprogramowania przez instalatora

W instalacjach grzewczych niepodłączonych do sieci, K 40 RF może w prosty sposób nawiązać tymczasowe połączenie z aplikacją Bosch EasyService. Tym samym w ramach konserwacji możliwe jest aktualizowanie oprogramowania instalacji grzewczej. Warunkiem są tu podlegające aktualizacji urządzenia grzewcze i K 40 RF.

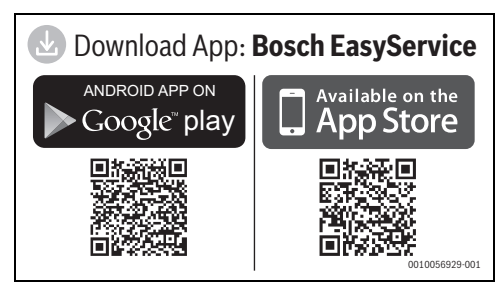

Rys. 5

#### 2.4 Dane techniczne

Montaż i uruchomienie

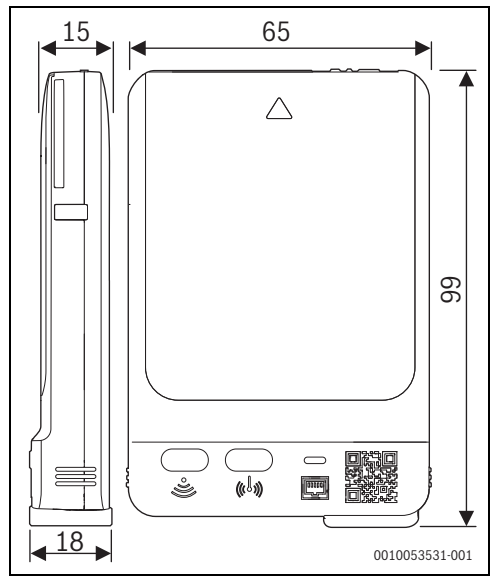

Rys. 6 Wymiary w mm

|                                                                                  | K 40 RF                                                                                                    |
|----------------------------------------------------------------------------------|----------------------------------------------------------------------------------------------------|
| Maksymalny pobór<br>mocy P <sub>maks.</sub>                                      | 2,0 W                                                                                                    |
| Częstotliwość<br>radiowa (RF)                                                    | 868,300 MHz oraz 869,525 MHz<br>[EU] (P = maks. 10 dBm)                                                                                                    |
| WLAN                                                                             | $\label{eq:f} \begin{array}{l} f = 2400,0-2483,5 \mbox{ MHz} \\ \mbox{IEEE 802.11b} (P_{maks.} = 15,3 \mbox{ dBm}) \\ \mbox{IEEE 802.11g} (P_{maks.} = 16,9 \mbox{ dBm}) \\ \mbox{IEEE 802.11n} (P_{maks.} = 16,9 \mbox{ dBm}) \end{array}$ |
| LAN                                                                              | IEEE 802.3 10BASE-Te                                                                                                    |
| Stopień ochrony                                                                  | IPX1                                                                                                    |
| Kategoria odbiornika                                                             | SRD 2                                                                                                    |
| Stopień ochrony<br>(EN 60664)                                                    | 2                                                                                                    |
| Temperatura<br>mięknienia T <sub>Press</sub> <u>+</u><br>(DIN EN 60695-10-<br>2) | 100 °C                                                                                                    |
| Dopuszczalna<br>temperatura<br>otoczenia T <sub>amb</sub>                        | 0−50 °C                                                                                                    |
| Masa m 💼                                                                         | 55 g                                                                                                    |

Tab. 2

#### Wymagana specyfikacja routera

| Właściwości              | Specyfikacja                                                                                |
|--------------------------|---------------------------------------------------------------------------------------------|
| Sieć                     | WPA 2/3 mixed mode; WPA 3                                                                   |
| Szyfrowanie              | AES, TKIP + AES                                                                             |
| DHCP                     | aktywny                                                                                     |
| SSID                     | nieukryty                                                                                   |
| Częstotliwość<br>radiowa | 2,4 GHz                                                                                     |
| Porty                    | TCP 5222, TCP 5233, UDP 123 oraz<br>TCP 443 muszą być dostępne dla<br>połączeń wychodzących |

Tab. 3

### 2.5 Skrócona deklaracja zgodności UE dot. urządzeń radiowych

Bosch Thermotechnik GmbH oświadcza niniejszym, że wyrób K 40 RF technologii radiowej opisany w tej instrukcji jest zgodny z dyrektywą 2014/53/UE.

Pełny tekst deklaracji zgodności UE dostępny jest w internecie: www.bosch-homecomfort.pl.

## 3 Montaż i uruchomienie

## Przegląd czynności związanych z uruchomieniem przez instalatora

- 1. Wykonanie instalacji (przestrzegać instrukcji wszystkich podzespołów i części)
- 2. Pierwsze napełnienie instalacji i kontrola szczelności
- 3. Okablowanie elektryczne
- W razie potrzeby kodowanie modułów (przestrzegać instrukcji modułów i ew. rekuperatora do wentylacji)
- 5. Włączenie instalacji
- 6. Odpowietrzenie instalacji
- Ustawienie na urządzeniu grzewczym maksymalnej temperatury zasilania i temperatury c.w.u. (przestrzegać instrukcji urządzenia grzewczego)
- 8. Nawiązanie połączenia sieci lokalnej (LAN)/WLAN z Internetem.
- 9. W razie potrzeby nawiązanie połączenia z systemem zdalnej obsługi.
- 10. Wykonanie kontroli działania, ew. skasowanie wskazań ostrzegawczych i wskazań usterek
- 11. Odbiór instalacji

### 3.1 Miejsce instalacji

Miejsce instalacji K 40 RF zależy od urządzenia grzewczego ( $\rightarrow$  instrukcja montażu urządzenia grzewczego).

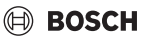

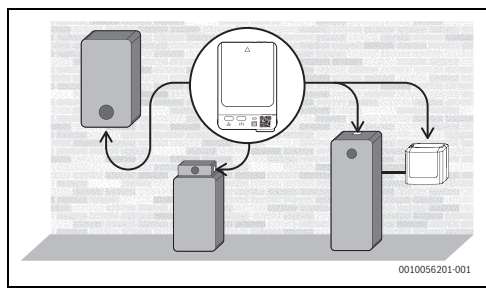

Rys. 7

W miejscu instalacji K 40 RF dla połączenia WLAN należy zapewnić wystarczająco silny WLAN.

 Jeżeli sygnał WLAN jest niewystarczający: nawiązać połączenie LAN.

#### Instalacja w uchwycie naściennym

→ Instrukcja montażu uchwytu naściennego

i

W przypadku montażu K 40 RF w uchwycie naściennym, uchwyt ten musi być oddalony o co najmniej 10 cm od elementów metalowych (ościeżnic, stali zbrojeniowej itd.). Nie dotyczy to mocowania magnetycznego na urządzeniu.

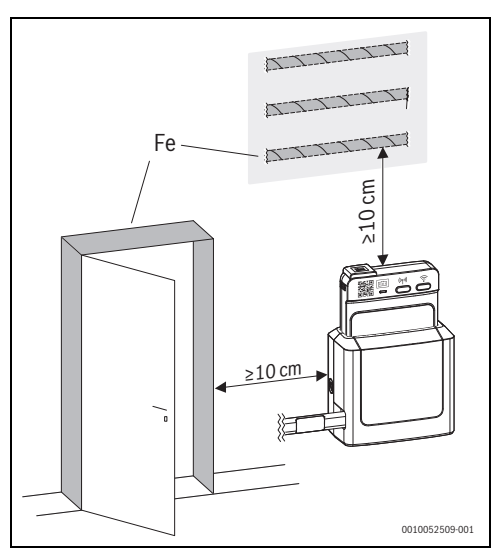

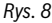

#### 3.2 Nawiązywanie połączenia z K 40 RF za pomocą WLAN

Hotspot WLAN można otworzyć na następujące sposoby:

- Krótkie przyciśnięcie przycisku T na K 40 RF
- poprzez UI 800 w pompach ciepła od wersji NF47.11 (przewidywana dostępność od września 2024 roku)
- poprzez UI 800 w systemach gazowych i olejowych oraz systemach hybrydowych od wersji NF49.09 (mniej więcej od września 2024 roku)

Kiedy przycisk 🗇 na K 40 RF miga na żółto, hotspot jest otwierany lub zamykany. Kiedy przycisk świeci się ciągłym żółtym światłem, hotspot jest otwarty.

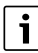

W starszych wersjach UI 800 otwieranie hotspotu WLAN nie działa, nawet jeśli jest sygnalizowane.

#### 3.3 Nawiązywanie połączenia WLAN z Internetem

Sieć WLAN należy przyłączyć za pomocą aplikacji na smartfonie:

 Pobrać z internetu aplikację Bosch HomeCom Easy (→ rys. 1 na stronie 4).

i

Jeśli nie można znaleźć aplikacji Bosch HomeCom Easy w odpowiednim sklepie, oznacza to, że wersja oprogramowania Android lub iOS na smartfonie jest przestarzała i nie jest obsługiwana.

- Zainstalować i otworzyć aplikację Bosch HomeCom Easy.
- Zeskanować kod QR za pomocą aplikacji. Do nawiązania połączenia można wybrać następujące kody QR:
  - Kod QR na przodzie i tyle K 40 RF
  - Kod QR na naklejce (z S) na przedniej stronie ulotki informacyjnej (ewentualnie przyklejonej już na urządzeniu grzewczym lub uchwycie naściennym)
     Kod QR z manu laternat UL 800
  - Kod QR z menu **Internet** UI 800

 Włożyć K 40 RF do urządzenia grzewczego lub uchwytu naściennego i w razie potrzeby zablokować.
 Fizyczne połączenie jest nawiązane, wszystkie diody LED K 40 RF zapalają się na niebiesko.

K 40 RF Uruchamia się i nawiązuje połączenie z urządzeniem. Diody LED migają na niebiesko w sposób cykliczny.

Gdy K 40 RF jest gotowy, diody LED przestają cyklicznie migać na niebiesko.

LED  $\widehat{\curvearrowleft}$  świeci ciągłym zielonym światłem, gdy zostanie nawiązane połączenie z serwerem Bosch poprzez WLAN.

# 3.4 Nawiązywanie połączenia sieci lokalnej (LAN) z Internetem

Zdjąć zaślepkę z gniazda LAN.

i

W przypadku eksploatowania K 40 RF bez kabla LAN, zalecamy założenie zaślepki na gniazdo LAN.

- Zachować zaślepkę do ewentualnego przyszłego użytku.
- Zainstalować i uruchomić aplikację Bosch HomeCom Easy.
- Zeskanować kod QR za pomocą aplikacji. Do nawiązania połączenia można wybrać następujące kody QR:
  - Kod QR na przodzie i tyle K 40 RF
  - Kod QR na naklejce (z %) na przedniej stronie ulotki informacyjnej (ewentualnie przyklejonej już na urządzeniu grzewczym lub uchwycie naściennym)
  - Kod QR z menu Internet UI 800
- Włożyć K 40 RF do urządzenia grzewczego lub uchwytu naściennego i w razie potrzeby zablokować.
- Postępować zgodnie ze wskazówkami aplikacji.
- Jeżeli takie są wskazania aplikacji: włożyć kabel LAN do gniazda na K 40 RF.

LED 📾 miga na zielono, gdy zostanie nawiązane połączenie z siecią.

LED im świeci ciągłym zielonym światłem, gdy poprzez sieć lokalną (LAN) zostanie nawiązane połączenie z serwerem Bosch.

i

W celu zapewnienia dostępu do układu elektronicznego urządzenia, w wypadku urządzeń naściennych należy złożyć sterowanie do przodu. Aby uzyskać niezbędną do tego przestrzeń:

 należy uwzględnić przewód o długości ok. 50 cm między K 40 RF a pierwszym mocowaniem przewodu z boku urządzenia.

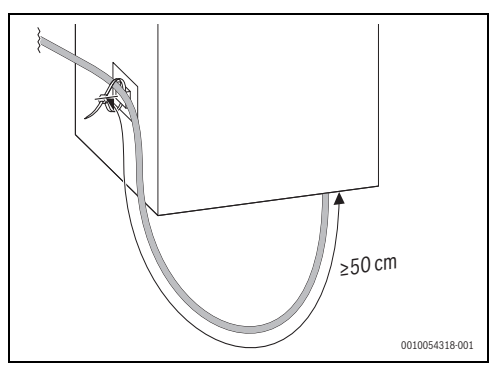

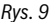

#### 3.5 Nawiązywanie połączenia EEBus z bramką sieciową licznika Smart Meter

- Połączyć K 40 RF z urządzeniem grzewczym za pomocą sieci lokalnej (LAN) lub WLAN (→ rozdział 3.3 wzgl. 3.4).
- W menu na urządzeniu grzewczym wybrać Ustawienia systemowe > EEBus.
- Wybrać Szukaj urządzeń EEBus i postępować zgodnie ze wskazówkami.
- Wybrać odpowiednie urządzenie EEBus i nacisnąć Zaufaj urządzeniu.

Połączenie z K 40 RF musi być dodatkowo nawiązane przez operatora sieci lub operatora pomiarów. W wypadku realizowania przyjaznego dla sieci sterowania za pośrednictwem systemu EMS (HEMS):

Nawiązać połączenie zgodnie z instrukcją producenta.

Do nawiązania połączenia niezbędny jest identyfikator EEBus Device (SKI). Znajduje się on z tyłu K 40 RF, na naklejce EEBus na odwrocie ulotki informacyjnej i w menu urządzenia grzewczego pod **EEBus**.

i

i

Pozostałe informacje na temat funkcjonalności EEBus systemu grzewczego, sterowania przyjaznego dla sieci (np. §14a EnWG) oraz integracji fotowoltaiki i zarządzania energią można znaleźć na naszej stronie internetowej: <u>www.bosch-</u> <u>homecomfortgroup.com/en/sectorcoupling</u>

## 🖲 BOSCH

## 3.6 Nawiązywanie połączenia bezprzewodowego

## i

Można podłączać tylko pojedyncze CR 20 RF. Nie ma możliwości, by pojedynczo podłączone CR 20 RF później połączyć z kolejnymi modułami obsługowymi (np. SRC 100 RF do regulacji w jednym pomieszczeniu  $\rightarrow$  rozdział 2.3.2). Jeśli później mają być zainstalowane kolejne moduły obsługowe (np. SRC 100 RF), należy zresetować połączenie zdalne przy pomocy CR 20 RF ( $\rightarrow$  rozdział 3.11). Aplikacja wyświetli odpowiednią wskazówkę.

## i

Przy przerwaniu połączenia bezprzewodowego LED <sup>(</sup>) świeci się na czerwono. Dalsze informacje → dokumentacja CR 20 RF.

#### Połączenie bezprzewodowe z modułem obsługowym CR 20 RF

- Na K 40 RF nacisnąć krótko przycisk <sup>(k)</sup>. Okienko czasowe dla połączenia bezprzewodowego otworzy się na 10 minut. Dioda LED <sup>(k)</sup> świeci sie na żółto.
- W trakcie 10-minutowego okienka czasowego włożyć baterie do modułu obsługowego, nawiązując przy tym połączenie bezprzewodowe.

Po nawiązaniu połączenia bezprzewodowego dioda LED (†) świeci się na zielono.

#### Połączenie bezprzewodowe z kilkoma modułami obsługowymi (np. do regulacji w jednym pomieszczeniu)

 Postępować zgodnie ze wskazówkami aplikacji dotyczącymi połączenia bezprzewodowego (Bosch HomeCom Easy lub EasyService).

## 3.7 Aktualizacja oprogramowania

i

Ze względu na bezpieczeństwo i usuwanie usterek zalecamy korzystanie z aktualnej wersji oprogramowania K 40 RF.

- ► W trakcie instalacji wykonać aktualizację oprogramowania.
- Zalecać klientom końcowym regularne wykonywanie dostępnych aktualizacji oprogramowania - także w trakcie eksploatacji, -lub-
- zalecać klientom końcowym włączenie w aplikacji pod Ustawienia funkcji aktualizacji urządzenia. Dzięki temu będzie następować automatyczna aktualizacja K 40 RF bez powiadamiania.

W trakcie aktualizacji oprogramowania wszystkie diody LED migają coraz szybciej na żółto. Nie jest wymagane wciśnięcie żadnego przycisku. Po aktualizacji następuje ponowne uruchomienie K 40 RF. Na krótki czas połączenie ze wszystkimi komponentami systemu zostaje przerwane, a następnie przywrócone automatycznie.

#### Aktualizacja oprogramowania w trakcie eksploatacji

Wspólnie z klientem końcowym:

- Zarejestrować K 40 RF poprzez aplikację Bosch HomeCom Easy na klienta końcowego.
- Poinformować klienta końcowego o konieczności akceptacji warunków użytkowania.
   Aktualizacja uruchamia się automatycznie. Migająca coraz szybciej żółta dioda LED sygnalizuje, że przeprowadzana jest aktualizacja oprogramowania.

#### Aktualizacja oprogramowania przez instalatora

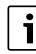

Dla wyznaczonych systemów grzewczych z panelem obsługi UI 800 można wgrać aktualizacje oprogramowania poprzez aplikację Bosch EasyService (→ Dokumentacja techniczna systemu grzewczego). Nie jest wymagana aplikacja dla klienta końcowego. Jeżeli w systemie nie ma K 40 RF, można w tym celu wykorzystać przyniesiony przez instalatora K 40 RF.

- ► K 40 RF podłączyć do urządzenia grzewczego i w razie potrzeby zablokować (→ instrukcja montażu urządzenia grzewczego).
- W menu serwisowym urządzenia grzewczego włączyć Aktualizacja oprogramowania i postępować zgodnie ze wskazówkami.

 Zeskanować kod QR w UI 800 przy pomocy aplikacji EasyService pod Aktualizacja oprogramowania w celu nawiązania połączenia.

Status aktualizacji oprogramowania zostanie wyświetlony w aplikacji EasyService oraz w UI 800.

### 3.8 Resetowanie połączenia WLAN

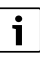

Opcjonalnie połączenie WLAN można resetować poprzez UI 800.

Aby można było zresetować połączenie WLAN, dioda LED  $\fbox$  na K 40 RF musi świecić się na zielono lub czerwono lub migać na zielono.

W celu zresetowania połączenia WLAN:

 Przycisnąć przycisk m K 40 RF jednorazowo na ok. 3 sekundy, aż dioda LED zgaśnie. Dioda LED miga 5 razy na czerwono. Istniejące połączenie WLAN zostaje zresetowane.

### 3.9 Przywracanie połączenia LAN

▶ Wyciągnąć kabel LAN z K 40 RF.

LED  $\fbox$  świeci przez 15 minut na czerwono i następnie gaśnie.

Połączony z routerem przewód LAN można w każdej chwili ponownie podłączyć, niezależnie od statusu diody LED.

#### 3.10 Resetowanie połączenia z bramką sieciową licznika Smart Meter

Połączenie z bramką sieciową licznika Smart Meter Gateway można zresetować za pomocą UI 800.

## WSKAZÓWKA

Zresetowanie połączenia z bramką licznika Smart Meter może spowodować, że system przestanie spełniać wymogi prawne.

Jeśli sterowanie zasilaniem z sieci jest realizowane przez operatora sieci za pośrednictwem EEBus: należy upewnić się, że po zresetowaniu pompa ciepła lub system hybrydowy są ponownie podłączone do bramki licznika Smart Meter lub systemu zarządzania energią.

## 3.11 Resetowanie połączenia bezprzewodowego za pomocą CR 20 RF

Połączenie bezprzewodowe z modułem obsługowym CR 20 RF można odłączyć za pomocą przycisku  $^{\{\!\!\!\ p\ \!\!\!\ p\ \!\!\!\!\}}$  na K 40 RF.

Aby można było zresetować połączenie bezprzewodowe, dioda LED 🕸 na K 40 RF musi świecić się na zielono lub czerwono.

W celu zresetowania połączenia bezprzewodowego:

- Przycisnąć przycisk <sup>(h)</sup> na K 40 RF jednorazowo na ok. 3 sekundy, aż dioda LED się wyłączy. Dioda LED miga 5 razy na czerwono. Istniejące połączenie bezprzewodowe zostaje zresetowane.
- Otworzyć menu na CR 20 RF i wybrać **UnPA**.
- ► Rozłączenie połączenia potwierdzić przyciskiem **OK**.

K 40 RF nie ma połączenia z żadną funkcją zdalnego sterowania. Dioda LED (ም) jest wyłączona.

W celu nawiązania nowego połączenia bezprzewodowego: ightarrow rozdział 3.6.

# 3.12 Przywrócenie ustawień podstawowych na K 40 RF

Podczas przywracania K 40 RF do ustawień podstawowych, zostaną skasowane następujące dane:

- zapisana sieć WLAN
- połączenie z powiązanymi kontami x Bosch i lokalnymi sieciami (wraz z prawami dostępu dla instalatorów)
- wszystkie lokalnie zapisane dane (np. dane dotyczące zużycia energii)
- połączenia z powiązanymi modułami obsługi bezprzewodowej

W celu zresetowania K 40 RF do ustawień podstawowych:

 Przyciskać oba przyciski na K 40 RF przez ok. 15 sekund. Po 10 sekundach diody LED zamigają 5 razy na żółto, a po 15 sekundach na chwilę zaświecą się na czerwono. K 40 RF jest przywrócony do ustawień podstawowych i uruchamia się na nowo.

Podczas ponownego uruchomienia wszystkie diody LED na K 40 RF cyklicznie migają na niebiesko. Nie jest możliwa żadna interakcja z K 40 RF. Gdy wszystkie diody LED zgasną, K 40 RF jest ponownie w gotowości do pracy.

## 4 Wskazania diod LED na K 40 RF i wynikające z nich działania

Status K 40 RF jest wskazywany przez 3 diody LED (w tym 2 na przyciskach).

## i

Jeżeli w aplikacji jest aktywowana funkcja "wyłączania diod LED po interakcji" (od wersji 3.4.0), diody LED gasną po 60 sekundach bez interakcji. Usterki są w dalszym ciągu sygnalizowane.

• Aby włączyć diody LED: przycisnąć przycisk.

## i

Jeżeli możliwe jest nawiązanie za pośrednictwem WLAN i LAN połączenia z serwerem Bosch, K 40 RF preferuje połączenie LAN.

Kolor (czerwony/żółty/zielony/niebieski) i czas trwania światła mają następujące znaczenie:

| Dioda LED<br>wskazania                      | Opis                                                                                                    |  |  |
|---------------------------------------------|----------------------------------------------------------------------------------------------------|--|--|
| WLAN 🔶                                      | WLAN 🤶                                                                                                    |  |  |
| świeci na<br>zielono<br>światłem<br>ciągłym | Połączenie z lokalną siecią i serwerem Bosch<br>za pomocą WLAN zostało nawiązane.                                                                                                    |  |  |
| miga na<br>zielono                          | Jeżeli jednocześnie dioda LED LAN i świeci<br>stałym światłem ciągłym: istnieje połączenie<br>z serwerem Bosch poprzez sieć lokalną LAN.<br>Jeżeli obydwa złącza zostały połączone z<br>siecią, preferowane jest połączenie LAN.                                                                                            |  |  |
|                                             | Jeżeli jednocześnie nie świeci się dioda LED<br>LAN : połączenie z lokalną siecią poprzez<br>WLAN zostało nawiązane, nie ma połączenia<br>z serwerem Bosch za pośrednictwem WLAN.<br>W trybie lokalnym jest to stan docelowy.<br>Jeżeli pożądane jest połączenie z serwerem<br>Bosch:<br>▶ nawiązać połączenie internetowe. |  |  |
| świeci na żółto<br>światłem<br>ciągłym      | <ul> <li>Otwarte okno parowania WLAN.</li> <li>Otworzyć aplikację na urządzeniu<br/>końcowym i postępować zgodnie z<br/>instrukcjami.</li> </ul>                                                                                                    |  |  |
| miga na żółto                               | Okno parowania WLAN jest otwierane lub<br>zamykane.<br>▶ Odczekać chwilę.                                                                                                    |  |  |

| Dioda LED<br>wskazania                       | Opis                                                                                                    |
|----------------------------------------------|----------------------------------------------------------------------------------------------------|
| świeci na<br>czerwono<br>światłem<br>ciągłym | <ul> <li>Zakłócenie komunikacji: nie znaleziono zapisanej sieci WLAN.</li> <li>W przypadku braku połączenia z siecią WLAN:</li> <li>Sprawdzić router WLAN.</li> <li>W celu zarejestrowania nowej sieci:</li> <li>Przycisnąć przycisk 奈 na K 40 RF jednorazowo przez ok. 3 sekundy, aż dioda LED zgaśnie.<br/>Dioda LED zgaśnie.</li> <li>Dioda LED miga 5 × na czerwono, a potem się wyłącza.</li> <li>Nacisnąć krótko przycisk 奈.<br/>Przycisk świeci się na żółto.</li> <li>Postępować zgodnie ze wskazówkami aplikacji.</li> </ul> |
| 5 × miga na<br>czerwono                      | Początkowa konfiguracja sieci WLAN nie<br>powiodła się lub już połączona sieć WLAN<br>została usunięta. Konsekwencją jest brak<br>połączonej sieci WLAN. Dioda LED jest<br>wyłączona.                                                                                                    |
| wył.                                         | Brak połączenia na złączu WLAN.                                                                                                    |
| Moduł obsługi                                | bezprzewodowej (۱)                                                                                                    |
| świeci na<br>zielono<br>światłem<br>ciągłym  | Nawiązano połączenie ze wszystkimi<br>połączonymi modułami obsługi<br>bezprzewodowej.                                                                                                    |
| świeci na żółto<br>światłem<br>ciągłym       | <ul> <li>Okienko parowania do łączenia z modułem obsługi bezprzewodowej jest otwarte na 10 minut.</li> <li>Nawiązać na module obsługi bezprzewodowej połączenie z K 40 RF (→ rozdział 3.6).</li> <li>-lub-</li> <li>Aby zamknąć okienko parowania: nacisnąć przycisk <sup>(n)</sup>.</li> </ul>                                                                                                    |
| świeci na<br>czerwono<br>światłem<br>ciągłym | <ul> <li>Zakłócenie komunikacji. Nie znaleziono co<br/>najmniej jednego uczestnika komunikacji<br/>bezprzewodowej:</li> <li>Sprawdzić panel obsługi uczestników<br/>komunikacji lub wskazanie usterki w<br/>aplikacji.</li> <li>Sprawdzić, czy urządzenia<br/>bezprzewodowe są podłączone do<br/>zasilania i znajdują się w zasięgu.</li> <li>Brak połączenia bezprzewodowego</li> </ul>                                                                                                    |

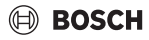

| Dioda LED<br>wskazania                      | Opis                                                                                                    |  |  |
|---------------------------------------------|----------------------------------------------------------------------------------------------------|--|--|
| LAN 📾                                       |                                                                                                    |  |  |
| świeci na<br>zielono<br>światłem<br>ciągłym | Nawiązano poprzez lokalną sieć połączenie z<br>serwerem Boschpoprzez LAN.                                                                                                    |  |  |
| miga na<br>zielono                          | Nawiązano połączenie z lokalną siecią<br>poprzez LAN, brak połączenia z serwerem<br>Boschpoprzez WLAN. W trybie lokalnym jest<br>to stan docelowy. Jeżeli pożądane jest<br>połączenie z serwerem Bosch:<br>▶ nawiązać połączenie internetowe.                                               |  |  |
| świeci na<br>czerwono                       | Nie można nawiązać istniejącego połączenia<br>z lokalną siecią za pomocą LAN.                                                                                                    |  |  |
| swiatłem<br>ciągłym                         | Po wyjęciu przewodu LAN, dioda LED przez<br>15 minut świeci na czerwono, a następnie<br>gaśnie.                                                                                                    |  |  |
| wył.                                        | Brak połączenia na złączu LAN.                                                                                                    |  |  |
| wszystkie diod                              | ly LED jednocześnie                                                                                                    |  |  |
| migają coraz<br>szybciej na<br>żółto        | Trwa aktualizacja oprogramowania<br>sprzętowego K 40 RF. Po aktualizacji<br>następuje ponowne uruchomienie K 40 RF.<br>Na krótki czas połączenie ze wszystkimi<br>komponentami systemu zostaje przerwane,<br>a następnie przywrócone automatycznie.<br>► Nie jest wymagane żadne działanie. |  |  |
| miga na<br>czerwono                         | <ul><li>Brak połączenia z urządzeniem grzewczym.</li><li>▶ Sprawdzić instalację i styki.</li></ul>                                                                                                    |  |  |
| pulsuje na<br>niebiesko                     | Uruchamia się K 40 RF. gdy wszystkie diody<br>LED zgasną, K 40 RF jest gotowy do pracy.                                                                                                    |  |  |
| na niebiesko<br>przez<br>3 sekundy          | Podczas nawiązywania połączenia LAN z<br>Internetem, użytkownik może potwierdzić<br>swoją obecność poprzez naciśnięcie obydwu<br>przycisków.                                                                                                    |  |  |

Tab. 4

## 5 Ochrona środowiska i utylizacja

Ochrona środowiska to jedna z podstawowych zasad działalności grupy Bosch.

Jakość produktów, ekonomiczność i ochrona środowiska stanowią dla nas cele równorzędne. Ściśle przestrzegane są ustawy i przepisy dotyczące ochrony środowiska. Aby chronić środowisko, wykorzystujemy najlepsze technologie i materiały, uwzględniając przy tym ich ekonomiczność.

#### Opakowania

Nasza firma uczestniczy w systemach przetwarzania opakowań, działających w poszczególnych krajach, które gwarantują optymalny recykling.

Wszystkie materiały stosowane w opakowaniach są przyjazne dla środowiska i mogą być ponownie przetworzone.

#### Zużyty sprzęt

Stare urządzenia zawierają materiały, które mogą być ponownie wykorzystane.

Moduły można łatwo odłączyć. Tworzywa sztuczne są oznakowane. W ten sposób różne podzespoły można sortować i ponownie wykorzystać lub zutylizować.

#### Zużyty sprzęt elektryczny i elektroniczny

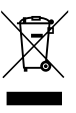

Ten symbol oznacza, że produktu nie wolno wyrzucać razem z innymi odpadami. Zamiast tego należy przekazać go do punktów zbierania odpadów w celu przetworzenia, segregacji, recyklingu i utylizacji.

Symbol obowiązuje w krajach podlegających przepisom dotyczącym zużytego sprzętu elektrycznego i elektronicznego, np. "(Wielka Brytania) Rozporządzenie w sprawie zużytego sprzętu elektrycznego i elektronicznego z 2013 r. (ze zmianami)". Przepisy te określają zasady zwrotu i recyklingu starych urządzeń elektronicznych, które obowiązują w danym kraju.

Urządzenia elektroniczne mogą zawierać substancje niebezpieczne, dlatego należy je poddać recyklingowi w sposób odpowiedzialny, aby zminimalizować potencjalne szkody dla środowiska i ludzkiego zdrowia. Recykling odpadów elektronicznych pomaga również chronić zasoby naturalne.

Aby uzyskać dodatkowe informacje na temat przyjaznej dla środowiska utylizacji starego sprzętu elektrycznego i elektronicznego, należy skontaktować się z odpowiednimi władzami lokalnymi, firmą zajmującą się utylizacją odpadów domowych lub ze sprzedawcą, u którego zakupiono produkt.

Dalsze informacje są dostępne pod adresem: <u>www.bosch-homecomfortgroup.com/en/company/legal-</u> topics/weee/

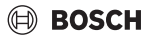

## 6 Informacja o ochronie danych osobowych

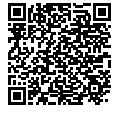

#### My, **Robert Bosch Sp. z o.o., ul. Jutrzenki 105, 02-231 Warszawa, Polska**, przetwarzamy informacje o wyrobach i

wskazówki montażowe, dane techniczne i dotyczące połączeń, komunikacji, rejestracji

wyrobów i historii klientów, aby zapewnić funkcjonalność wyrobu (art. 6 § 1, ust. 1 b RODO), wywiazać się z naszego obowiązku nadzoru nad wyrobem oraz zagwarantować bezpieczeństwo wyrobu (art. 6 § 1, ust. 1 f RODO), chronić nasze prawa w zwiazku z kwestiami dotyczacymi gwarancii i rejestracji wyrobu (art. 6 § 1, ust. 1 f RODO) oraz analizować sposób dystrybucji naszych wyrobów i móc dostarczać zindywidualizowane informacje oraz przedstawiać odpowiednie oferty dotyczące wyrobów (art. 6 § 1, ust. 1 f RODO). Możemy korzystać z usług zewnetrznych usługodawców i/lub spółek stowarzyszonych Bosch i przesyłać im dane w celu realizacji usług dotyczących sprzedaży i marketingu, zarządzania umowami, obsługi płatności, programowania, hostingu danych i obsługi infolinii. W niektórych przypadkach, ale tylko, jeśli zagwarantowany jest odpowiedni poziom ochrony danych, dane osobowe mogą zostać przesłane odbiorcom spoza Europejskiego Obszaru Gospodarczego. Szczegółowe informacie przesyłamy na życzenie. Z naszym inspektorem ochrony danych można skontaktować sie, piszac na adres: Data Protection Officer. Information Security and Privacy (C/ISP), Robert Bosch GmbH, Postfach 30 02 20, 70442 Stuttgart, NIEMCY.

Mają Państwo prawo wyrazić w dowolnej chwili sprzeciw względem przetwarzania swoich danych osobowych na mocy art. 6 § 1, ust. 1 f RODO w związku z Państwa szczególną sytuacją oraz względem przetwarzania danych bezpośrednio w celach marketingowych. Aby skorzystać z przysługującego prawa, prosimy napisać do nas na adres **DPO@bosch.com**. Dalsze informacje można uzyskać po zeskanowaniu kodu QR

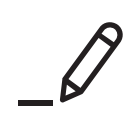

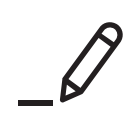

Robert Bosch Sp. z o.o. ul. Jutrzenki 105 02-231 Warszawa

Infolinia Handlowa 801 600 801\* Serwis Bosch Home Comfort 801 300 810\* www.bosch-homecomfort.pl

\* koszt połączenia wg stawek operatora